## Outlook 2010 - Delegating a Calendar

When another employee requests access to any Calendar that you own, you can set up permissions for them in a process called Delegation.

1. When in Outlook, your Calendar is located below the Navigation Pane (Folder List), and to the left of the Reading Pane (Email List). Click on **Calendar** 

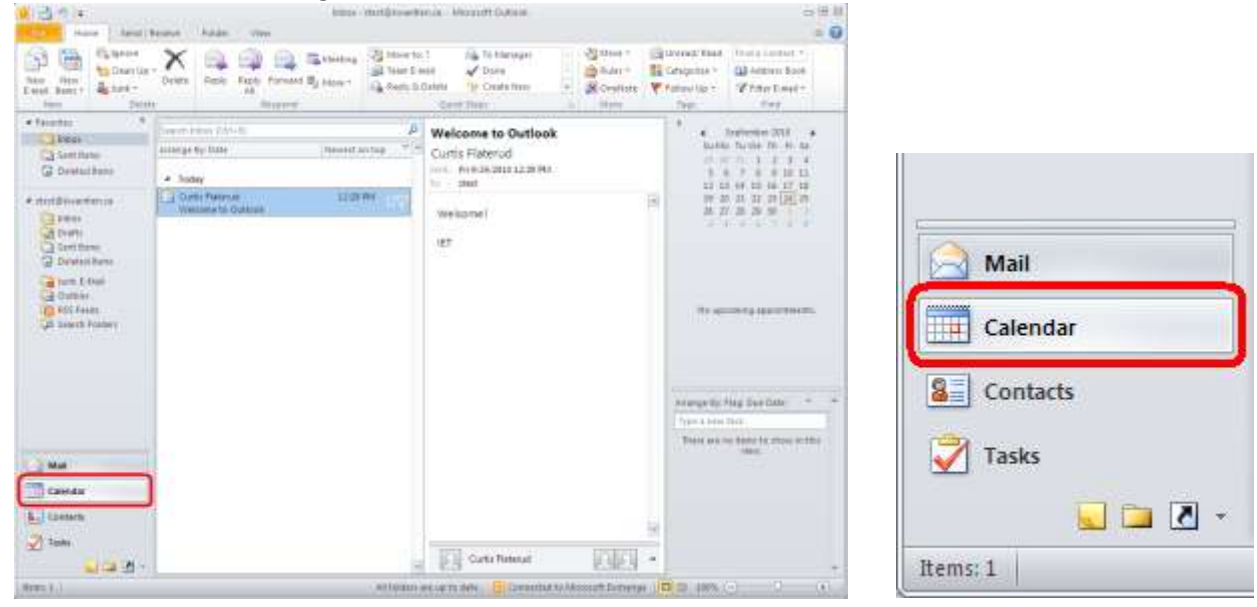

2. Make sure you select the Calendar that you want to share.

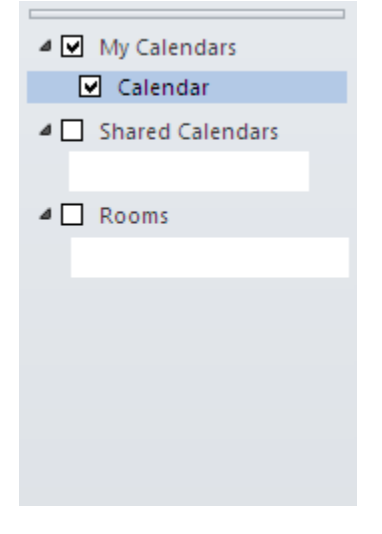

3. In the home Ribbon under the "Share" category, click Calendar Permissions

| File             | Home              | Send / F       | Receive | Folder         | Vie    | w            |         |            |                  |                    |                      |                    |                   |                   | -                       |   |
|------------------|-------------------|----------------|---------|----------------|--------|--------------|---------|------------|------------------|--------------------|----------------------|--------------------|-------------------|-------------------|-------------------------|---|
| e313333          | 22                |                | 5       | R              | 000000 | 03939395<br> | 1999999 | 0223222    | 000000           | <b>1</b> 200       |                      |                    | 2000)<br>         |                   | 3                       |   |
| New<br>Appointme | New<br>nt Meeting | New<br>Items * | Today   | Next 7<br>Days | Day    | Work<br>Week | Week    | Month<br>* | Schedule<br>View | Open<br>Calendar * | Calendar<br>Groups * | E-mail<br>Calendar | Share<br>Calendar | Publish<br>Online | Calendar<br>Permissions | J |
| 1000             | New               |                | Go T    | 0 G            |        | A            | Arrange |            | 15i              | Manage (           | alendars             |                    | S                 | hare              | $\smile$                |   |

4. This window allows you to edit and view permissions for the calendar you have selected. To delegate permissions for someone, click **Add** 

| lame<br>Default<br>Monymous  | Permissio<br>Free/Bus <sup>-</sup><br>None | n Level<br>y time  |            |
|------------------------------|--------------------------------------------|--------------------|------------|
|                              |                                            | _                  |            |
|                              | A <u>a</u> a                               | Remo <u>v</u> e    | Properties |
| Permission Level:            | Free/Busy time                             |                    | <b>_</b>   |
| - <u>R</u> ead               | , , , , , , , , , , , , , , , , , , ,      | <u>W</u> rite      |            |
| None                         |                                            | Create ite         | ms         |
| C Free/Busy tim              | e                                          | Create sut         | ofolders   |
| ree/Busy tim                 | e, subject,                                | 🗖 Edi <u>t</u> own |            |
| <ul> <li>location</li> </ul> |                                            | 🔲 Edit alj         |            |
| C Full Details               |                                            |                    |            |
| Other Free/Busy              | L                                          |                    |            |
| Delete įtems —               |                                            | Ot <u>h</u> er     |            |
| None                         |                                            | Eolder own         | her        |
| O Own                        |                                            | Folder con         | tact       |
| C All                        |                                            | 🔲 Folder visi      | bje        |
|                              |                                            |                    | ]          |

5. Use the search function to find the person or people that you will be delegating access to and click **Add** to put them in the bottom field. After you have finished selecting addresses, click **Ok** 

| Add Users                             |                          |                   | ×             |
|---------------------------------------|--------------------------|-------------------|---------------|
| Search:      Name only      More colu | mns Address Book         |                   |               |
| curtis                                | Global Address List - zt | est@kwantlen.ca 🔄 | Advanced Find |
| Name                                  | Title                    | Business Phone    | Location      |
| Gurtis Flaterud                       | Technology Assistant     | N/A               | N/A           |
| <b>%</b>                              |                          |                   |               |
|                                       |                          |                   |               |
|                                       |                          |                   |               |
| 8<br>8                                |                          |                   |               |
|                                       |                          |                   |               |
|                                       |                          |                   |               |
|                                       |                          |                   |               |
|                                       |                          |                   |               |
|                                       |                          |                   |               |
|                                       |                          |                   |               |
| Add S Curtic Elsterud                 |                          |                   |               |
|                                       |                          |                   |               |
|                                       |                          | ОК                | Cancel        |

6. You can now set the permissions for an individual by using the preset options from the "Permission Level" drop-down box. Custom permissions can be set by selecting the various options from "Read", "Write", "Delete Items", and "Other"

| Name                    | Permissio    | n Level           |            |  |  |
|-------------------------|--------------|-------------------|------------|--|--|
| Default                 | Free/Bus     | y time            |            |  |  |
| Anonymous               | None         |                   |            |  |  |
| Curtis Flaterud         | Editor       |                   |            |  |  |
| Permissions             | A <u>d</u> d | Remove            | Properties |  |  |
| Permission Level:       | Editor       |                   | •          |  |  |
| Read                    |              | Write             |            |  |  |
| C None                  |              | Create item       | IS         |  |  |
| C Free/Busy time        |              | Create subfolders |            |  |  |
| - Free/Busy time        | subject      | Edit own          | 0.0010     |  |  |
| location                | , subject,   |                   |            |  |  |
| Full Details            |              | l≪ cucai          |            |  |  |
| Other Free/Busy         |              |                   |            |  |  |
| Delete įtems            |              | Other             |            |  |  |
| C None                  |              | Eolder owner      |            |  |  |
| C Own                   |              | Folder contact    |            |  |  |
| <ul> <li>All</li> </ul> |              | Folder visib      | le         |  |  |
|                         |              |                   |            |  |  |

## \*\*Note\*\*

The "Share Calendar" option on the ribbon does \*NOT\* serve the same function as "Calendar Permissions"